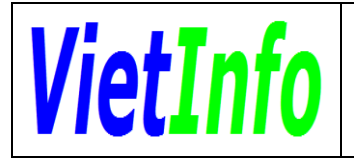

CÔNG TY CỔ PHẦN CÔNG NGHỆ VIETINFO

# Triển khai ứng dụng CNTT tại Sở Giao thông Vận tải (giai đoạn 3)

# PHÂN HỆ THÔNG BÁO HỢP ĐỒNG VẬN CHUYỀN VÀ BÁO CÁO KẾT QUẢ HOẠT ĐỘNG VẬN CHUYỀN QUA MẠNG

# GỬI, NHẬN VĂN BẢN QUA MẠNG GIỮA SỞ GTVT VÀ DOANH NGHIỆP VẬN TẢI

# TÀI LIỆU HƯỚNG DẪN SỬ DỤNG

| Mã dự án           | SGTVT-GD3           |
|--------------------|---------------------|
| Mã tài liệu        | SGTVT-GD3_DVC_VT_UM |
| Phiên bản tài liệu | v1.0                |

## Thành phố Hồ Chí Minh, 07/2018

| Ngày thay<br>đổi | Vị trí thay<br>đổi | Lý<br>do | Nguồn<br>gốc | Phiên bản<br>cũ | Mô tả thay<br>đổi | Phiên bản<br>mới |
|------------------|--------------------|----------|--------------|-----------------|-------------------|------------------|
|                  |                    |          |              |                 |                   |                  |
|                  |                    |          |              |                 |                   |                  |
|                  | *                  |          | •            |                 |                   |                  |
|                  |                    |          |              |                 |                   |                  |

## BẢNG GHI NHẬN THAY ĐỔI TÀI LIỆU

# TRANG KÝ

| Người lập:       | Trương Tuấn Anh<br>Nhân viên triển khai | Ngày |
|------------------|-----------------------------------------|------|
| Người kiểm tra:  | Đặng Anh Hào<br>Quản trị dự án          | Ngày |
| Người phê duyệt: | Nguyễn Thanh An<br>Giám đốc dự án       | Ngày |

## MỤC LỤC

| I. TỔNG    | QUAN                                           | 6  |
|------------|------------------------------------------------|----|
| I.1. Mục   | c đích                                         | 6  |
| I.2. Phạ   | am vi                                          | 6  |
| II. NỘI DU | JNG                                            | 7  |
| II.1. Giớ  | ri thiệu các chức năng                         | 7  |
| II.2. Hươ  | ớng dẫn sử dụng các chức năng hệ thống         | 7  |
| II.2.1.    | Truy cập và đăng nhập hệ thống                 | 7  |
| II.2.2.    | Đổi mật khẩu                                   | 9  |
| II.2.3.    | Thông báo hợp đồng vận chuyển qua mạng         | 9  |
| II.2.4.    | Báo kết quả hoạt động vận chuyển qua mạng      | 11 |
| II.2.5.    | Nhận văn bản đến qua mạng từ Sở GTVT           | 13 |
| II.2.6.    | Tra cứu văn bản đến qua mạng từ Sở GTVT        | 14 |
| II.2.7.    | Phát hành văn bản qua mạng đến Sở GTVT         | 14 |
| II.2.8.    | Tra cứu văn bản phát hành qua mạng đến Sở GTVT | 15 |
| II.3. Cáo  | c vấn đề thường gặp                            | 16 |

## I. TỔNG QUAN

## I.1. Mục đích

- Tài liệu này được xây dựng phục vụ cho công việc hướng dẫn sử dụng phân hệ Thông báo hợp đồng vận chuyển và Báo cáo kết quả hoạt động vận chuyển qua mạng; Gửi, nhận văn bản qua mạng giữa đơn vị vận tải và Sở GTVT
- Nội dung trình bày trong tài liệu ngắn gọn, theo trình tự các chức năng và hướng dẫn thực hiện từng bước một. Vì vậy, người dùng có thể dễ dàng sử dụng chương trình thông qua tài liệu này.

### I.2. Phạm vi

- Tài liệu này áp dụng cho phân hệ Thông báo hợp đồng vận chuyển và Báo cáo kết quả hoạt động vận chuyển qua mạng; Gửi, nhận văn bản qua mạng giữa đơn vị vận tải và Sở GTVT với các chức năng sau đây:
  - Thông báo hợp đồng vận chuyển;
  - Báo cáo kết quả hoạt động vận tải hành khách, hàng hóa;
  - Gửi, nhận văn bản qua mạng giữa đơn vị vận tải đường bộ và Sở GTVT.
- Tài liệu này phục vụ cho các đơn vị vận tải đường bộ.

#### II. NỘI DUNG

#### II.1. Giới thiệu các chức năng

| STT | Chức năng                                               | Mô tả                                                                                                    | Đối tượng sử dụng |
|-----|---------------------------------------------------------|----------------------------------------------------------------------------------------------------|-------------------|
| 1   | Truy cập và đăng<br>nhập hệ thống                       | <ul> <li>Truy cập và đăng nhập hệ thống để sử<br/>dụng theo thông tin tài khoản đã được Sở<br/>GTVT cung cấp</li> </ul>                                                                        | Đơn vị vận tải    |
| 2   | Đổi mật khẩu                                            | <ul> <li>Cho phép thay đổi mật khẩu đăng nhập</li> </ul>                                                                                                    | Đơn vị vận tải    |
| 3   | Thông báo hợp<br>đồng vận chuyển<br>qua mạng            | <ul> <li>Cho phép tìm kiếm hợp đồng vận chuyển</li> <li>Cho phép thông báo thông tin hợp đồng</li> </ul>                                                                                       | Đơn vị vận tải    |
| 4   | Báo kết quả hoạt<br>động vận chuyển<br>qua mạng         | <ul> <li>Cho phép tìm kiếm báo cáo kết quả hoạt<br/>động kinh doanh đã nộp</li> <li>Báo cáo kết quả hoạt động vận tải hành<br/>khách, hàng hóa</li> </ul>                                      | Đơn vị vận tải    |
| 5   | Nhận văn bản đến<br>qua mạng từ Sở<br>GTVT              | <ul> <li>Cho phép tìm kiếm văn bản đến qua<br/>mạng</li> <li>Cho phép xem nội dung chi tiết văn bản,<br/>tập tin toàn văn</li> <li>Cho phép tiếp nhận văn bản đến</li> </ul>                   | Đơn vị vận tải    |
| 6   | Tra cứu văn bản<br>đến qua mạng từ<br>Sở GTVT           | <ul> <li>Tra cứu các văn bản đến qua mạng đã<br/>tiếp nhận</li> <li>Cho phép xem chi tiết văn bản đến, tập<br/>tin toàn văn</li> </ul>                                                         | Đơn vị vận tải    |
| 7   | Phát hành văn bản<br>qua mạng đến Sở<br>GTVT            | <ul> <li>Cho phép phát hành văn bản qua mạng<br/>đến Sở GTVT</li> </ul>                                                                                                    | Đơn vị vận tải    |
| 8   | Tra cứu văn bản<br>phát hành qua<br>mạng đến Sở<br>GTVT | <ul> <li>Cho phép tra cứu các văn bản đã phát<br/>hành</li> <li>Cho phép xem chi tiết văn bản đã phát<br/>hành</li> <li>Cho phép xem trạng thái liên thông văn<br/>bản đã phát hành</li> </ul> | Đơn vị vận tải    |

#### II.2. Hướng dẫn sử dụng các chức năng hệ thống

#### II.2.1. Truy cập và đăng nhập hệ thống

- Bước 1: Đảm bảo máy tính/tablet đã kết nối mạng internet
- Bước 2: Mở trình duyệt web (Google Chrome, Mozila Firefox)
- Bước 3: Truy cập địa chỉ <u>http://120.72.86.222/dvc</u> hệ thống hiển thị màn hình Trang dịch vụ công Sở GTVT (Hình 2-1-1)
- Bước 4: Nhấn vào nút Login ở góc trên bên phải màn hình, hệ thống hiển thị màn hình đăng nhập (Hình 2-1-2)
- Bước 5: Nhập Tên đăng nhập và mật khẩu đã được cung cấp, sau đó nhấn nút Đăng nhập

Hình 2-1-1: Màn hình Trang Hệ thống dịch vụ công của Sở GTVT

| Đăng nhập      |                   |
|----------------|-------------------|
| Tên tài khoản: | 00006             |
| Mật khẩu:      |                   |
|                | Đăng nhập Bỏ qua  |
|                | Ghi nhớ đăng nhập |
|                | Quên mật khẩu?    |

Hình 2-1-2: Màn hình Đăng nhập Hệ thống dịch vụ công của Sở GTVT

Sau khi đăng nhập thành công, hệ thống hiển thị màn hình Trang chủ như bên dưới (Hình 2-1-3)

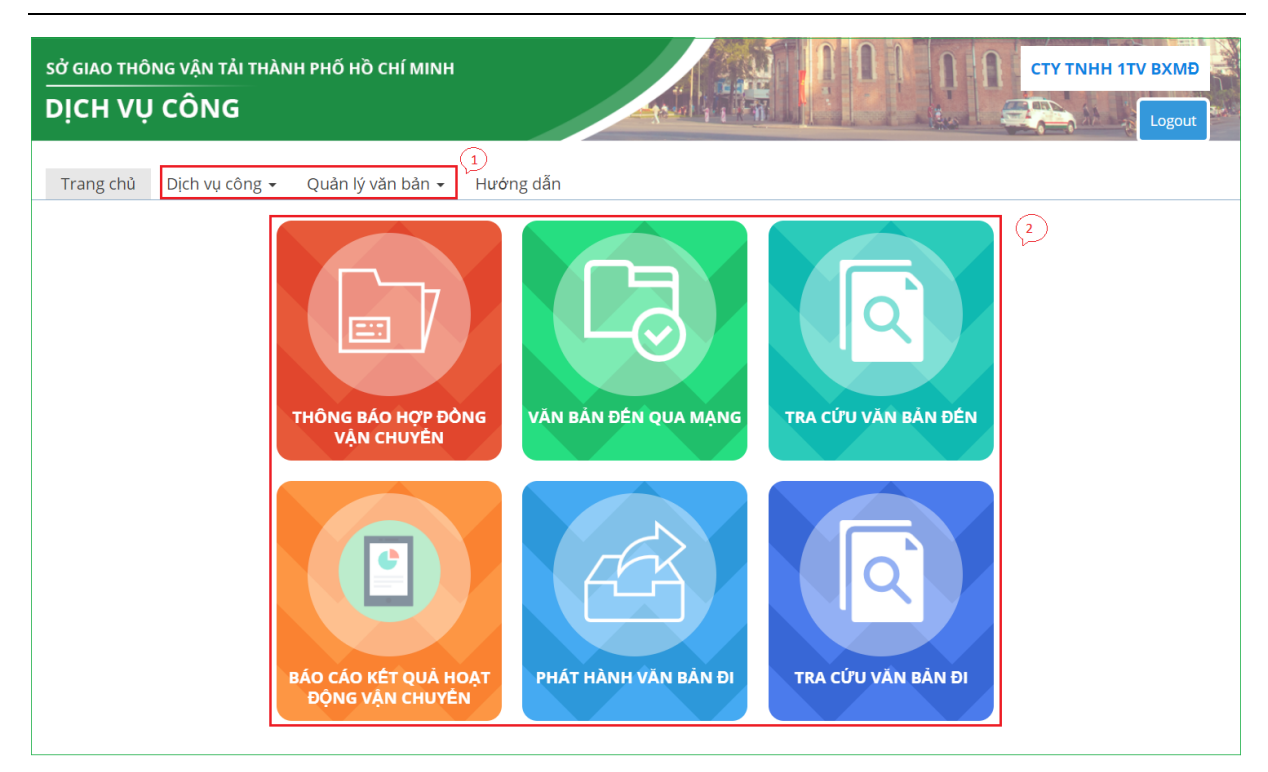

#### Hình 2-1-3: Màn hình Trang chủ

#### Trong đó:

- (1) Menu vào các chức năng của hệ thống
- (2) Biểu tượng truy cập nhanh các chức năng của hệ thống

#### II.2.2. Đổi mật khẩu

- Bước 1: Từ màn hình đăng nhập (Hình 2-1-2) nhấn vào nút Quên mật khẩu?, hệ thống hiển thị màn hình cung cấp thông tin tài khoản đặt lại mật khẩu (Hình 2-2-1)
- Bước 2: Nhập tên tài khoản, sau đó nhấn nút Gửi, hệ thống sẽ gửi thông tin đặt lại mật khẩu vào địa chỉ email mà đơn vị đã đăng ký với Sở GTVT, đơn vị kiểm tra email và làm theo hướng dẫn để đặt lại mật khẩu

| DỊCH VỤ CÔNG SỞ GTVT                                                 | TP.HCM > Trang chủ                                                      |
|----------------------------------------------------------------------|-------------------------------------------------------------------------|
| Nếu bạn quên mật khẩu, một email đ<br>trên email để đặt lại mật khẩu | ặt lại mật khẩu sẽ gửi đến email bạn đã đăng ký. Truy cập vào đường dẫn |
| Tên tài khoản: 👔                                                     |                                                                         |
| Gửi Bỏ qua                                                           |                                                                         |

Hình 2-2-1: Màn hình cung cấp thông tin tài khoản đặt lại mật khẩu

#### II.2.3. Thông báo hợp đồng vận chuyển qua mạng

- Bước 1: Từ màn hình Trang chủ, vào menu Dịch vụ công\Thông báo hợp đồng vận chuyển (Hình 2-3-1), hệ thống hiển thị màn hình Danh sách hợp đồng vận chuyển (Hình 2-3-2)
- Bước 2: Nhấn nút Thêm mới, hệ thống hiển thị màn hình nhập nội dung thông báo hợp đồng vận chuyển (Hình 2-3-3)
- Bước 3: Chọn biển số xe từ danh sách, nhập số văn bản và nội dung hợp đồng, mã bảo mật, sau đó nhất nút Lưu

| sở giao thố<br><b>DịCH VĻ</b> | ờng vận tải thành phố hồ chí minh<br>J CÔNG                                                                                                    |                      |                     | CTY TNHH 1TV BXMĐ |
|-------------------------------|----------------------------------------------------------------------------------------------------|----------------------|---------------------|-------------------|
| Trang chù                     | Dịch vụ công - Quản lý văn bản - Hướng<br>Thông báo hợp đồng vận<br>chuyển<br>Báo cáo kết quả hoạt động<br>vận chuyển<br>Thông Báo hợp Đông<br>Vận chuyển | g dẫn                | TRA CỨU VĂN BẦN ĐẾN |                   |
|                               | BÁO CÁO KÉT QUẢ HOẠT<br>ĐỘNG VẬN CHUYÊN                                                                                                    | PHÁT HÀNH VĂN BẦN ĐI | TRA CỨU VĂN BẢN ĐI  |                   |

Hình 2-3-1: Màn hình vào chức năng Thông báo hợp đồng vận chuyển

| ( giao thông vận tả<br>ICH VỤ CÔNG | I THÀNH PHỐ          | HỒ CHÍ MINH       |               |                |            |             | HH 1TV BXM     |
|------------------------------------|----------------------|-------------------|---------------|----------------|------------|-------------|----------------|
| Frang chủ Dịch vụ cô               | ng <del>-</del> Quản | lý văn bản 👻 Hướn | g dẫn         |                |            |             |                |
| DANH SÁCH H                        | ϘΡ ĐỒNG              | i                 |               |                |            |             |                |
| Số hợp đồng                        |                      | Số văn b          | ản            |                | Biển số xe |             |                |
| Hình thức hợp đồng                 | Chọn                 |                   |               |                |            |             | •              |
| Từ ngày                            | 25/09/2018           | 🗊 Đến ngà         | у             | 25/10/2018     | Đ          |             |                |
|                                    |                      | T                 | m kiếm Thêm m | nới Xuất Excel |            |             |                |
| STT Số văn                         | bản                  | Số hợp đồng       | Ngày HĐ       | Biển số xe     | Loại HĐ    | Tập tin     | Xóa Sửa        |
| Không có dữ liệu                   |                      |                   |               |                |            |             |                |
|                                    | Số dòng hiế          | n thị 10 ▼        |               |                |            | Tống số dòn | g: 0 / 1 trang |

Hình 2-3-2: Màn hình Danh sách hợp đồng vận chuyển

| SỞ GIAO THÔNG VẬN T<br>DỊCH VỤ CÔN     | TẢI THÀNH PHỐ HỜ CHÍ MINH<br><b>G</b>           |                   |            | BXMĐ<br>Logout |
|----------------------------------------|-------------------------------------------------|-------------------|------------|----------------|
| Trang chủ Dịch vụ                      | công 🗸 🛛 Quản lý văn bản 🖌 Hướng dẫn            |                   |            |                |
| Tên đơn vị:<br>Trụ sở:                 | CTY TNHH 1TV BXMÐ<br>292 ÐINH BỘ LĨNH P.26-Q.BT |                   |            |                |
| Số điện thoại:<br>Biển số xe: <b>*</b> | 8991607-5110698 FAX:                            | Email:            |            |                |
| Số văn bản:*                           |                                                 | Ngày gửi:         | 25/10/2018 |                |
| <ul> <li>Nội dung hợp</li> </ul>       | dồng                                            |                   |            |                |
| Hình thức HĐ: *                        | Chon 🔻                                          |                   |            |                |
| Số hợp đồng: *                         |                                                 | Ngày hợp đồng: *  |            | Ē              |
| Ngày bắt đầu: *                        |                                                 | Ngày kết thúc: *  |            | Ē              |
| Điểm đầu: *                            |                                                 | Điểm cuối: *      |            |                |
| Điểm đón: *                            |                                                 | Điểm trả khách: * |            |                |
| Chiều đi: *                            |                                                 | Chiều về: *       |            |                |

Hình 2-3-3: Màn hình Nhập nội dung thông báo hợp đồng vận chuyển

#### II.2.4. Báo kết quả hoạt động vận chuyển qua mạng

- Bước 1: Từ màn hình Trang chủ, vào menu Dịch vụ công\Báo cáo kết quả hoạt động vận chuyển, hệ thống hiển thị màn hình Danh sách Báo cáo kết quả hoạt động vận chuyển (Hình 2-4-1)
- Bước 2: Nhấn nút Thêm mới, hệ thống hiển thị màn hình nhập nội dung Báo cáo kết quả hoạt động vận chuyển (Hình 2-4-2)
- Bước 3: Nhập các thông tin báo cáo gồm:
  - Số báo cáo: số ký hiệu trên văn bản báo cáo của đơn vị
  - Thời gian báo cáo: nhấn vào biểu tượng III, sau đó chọn tháng cần báo cáo số liệu
  - Loại hình kinh doanh: nhấn nút Thêm mới trên lưới, chọn loại hình kinh doanh và nhập giá trị các chỉ tiêu tương ứng với loại hình hoạt động, sau đó nhấn nút Lưu (Hình 2-4-3)
  - Tập tin đính kèm: tải lên văn bản báo cáo vận chuyển đã ký tên, đóng dấu của đơn vị (bản chụp hoặc bản scan)
- Bước 4: Nhập mã bảo mật, sau đó nhấn nút

| ở giao t<br>DịCH \     | HÔNG VẬN T/<br>/Ụ CÔN C | ÅI THÀNH PHỐ HỒ CHÍ I<br>S | мілн                  |                     |         | CTY TN      |                              | VIÐ |
|------------------------|-------------------------|----------------------------|-----------------------|---------------------|---------|-------------|------------------------------|-----|
| Trang ch               | ủ Dịch vụ c             | ông 👻 Quản lý văn bả       | n 🗸 Hướng dẫn         |                     |         |             |                              |     |
| <b>THÔ</b><br>Số báo c | NG TIN B                | ÁO CÁO                     |                       |                     |         |             |                              |     |
| Loại hìnl              | h kinh doanh            | Chọn                       |                       |                     |         |             |                              | •   |
| Từ ngày                |                         | 25/09/2018                 | ) Đến ngày<br>Tìm kiế | 25/10/2018          |         |             |                              |     |
| STT                    | Số báo cáo              | Thời gian báo cáo          | Trích Yếu             | Thuận lợi/ khó khăn | Đề xuất | Tập tin     | Xóa Sửa                      | а   |
| 1                      | 123                     | 25/09/2018                 |                       |                     |         | Ø           | X                            |     |
|                        |                         | Số dòng hiển thị 10        | •                     |                     |         | Tổng số dòr | ng: <mark>1 / 1</mark> tran; | g   |

Hình 2-4-1: Màn hình Danh sách Báo cáo kết quả hoạt động vận chuyển

| sở giao thông vận tải th<br>DịCH VỤ CÔNG      | IÀNH PHỐ HỒ CHÍ MINH           | n.l.   | 0110 | CTY TNHH 1TV BXMĐ |
|-----------------------------------------------|--------------------------------|--------|------|-------------------|
| Trang chủ Dịch vụ công                        | Quản lý văn bản      Hướng dẫn |        |      |                   |
| Số báo cáo *                                  |                                |        |      |                   |
| Tên đơn vị (Công ty) C<br>Thời gian báo cáo * | TY TNHH 1TV BXMĐ               |        |      |                   |
| Loại hình kinh doanh                          |                                |        |      |                   |
| STT Tên loại hình kinh doa                    | anh Chỉ tiêu                   |        | Хо́а | Sửa               |
| Không có dữ liệu                              |                                |        |      | Thêm mới          |
| Tập tin đính kèm *                            |                                | Select |      |                   |
| Trích yếu:                                    |                                |        |      |                   |
| Thuận lợi/ Khó khăn:                          |                                |        |      |                   |

Hình 2-4-2: Màn hình nhập nội dung Báo cáo kết quả hoạt động vận chuyển

| Tên đo  | ơn vị (Công ty)   | CTY TNHH    | 1TV BXMĐ |               |                                |                                       |          |
|---------|-------------------|-------------|----------|---------------|--------------------------------|---------------------------------------|----------|
| Thời gi | ian báo cáo *     | 09/2018     | Ē        |               |                                |                                       |          |
| Loại    | hình kinh doa     | nh          |          |               |                                |                                       |          |
| STT     | Tên loại hình kin | h doanh     |          | Chỉ tiêu      |                                | Xóa                                   | Sửa      |
|         |                   |             |          | Thông tin hìr | <mark>h thức kinh do</mark> ar | h                                     |          |
| Loại    | hình kinh doanh*  |             |          | Kinh do       | panh vận tải hành kh           | nách bằng xe ô tô theo tuyến cố định. | •        |
| STT     |                   | Chỉ tiêu    |          | Đơn vị        | Giá trị                        | Ghi chú                               |          |
| 1       | Số tuyến tham gia | a khai thác |          | Tuyến         | 2,00                           |                                       | <b>^</b> |
|         | - Tuyến nội tỉnh  |             |          | Tuyến         |                                |                                       |          |
|         | - Tuyến liên tỉnh |             |          | Tuyến         | 2,00                           |                                       |          |
| 2       | Số lượng phương   | tiện        |          | Xe            | 10,00                          |                                       |          |
|         | - Tuyến nội tỉnh  |             |          | Xe            |                                |                                       |          |
|         | - Tuyến liên tỉnh |             |          | Xe            | 10,00                          |                                       |          |
| 3       | Tổng số chuyến x  | e thực hiện |          | Chuyến        | 90,00                          |                                       |          |
|         | - A - A - A - A   |             |          | <b>c</b> !    |                                |                                       | · ·      |
|         |                   |             |          |               |                                | Lưu                                   | Hủy      |
| Không   | ; có dữ liệu      |             |          |               |                                |                                       | _        |
|         |                   |             |          |               |                                |                                       | Thêm mới |

Hình 2-4-3: Màn hình nhập các chỉ tiêu báo cáo

#### II.2.5. Nhận văn bản đến qua mạng từ Sở GTVT

- Bước 1: Từ màn hình Trang chủ, vào menu Quản lý văn bản\Văn bản đến qua mạng, hệ thống hiển thị màn hình danh sách văn bản đến (Hình 2-5-1)
- Bước 2: Nhấn nút <sup>(1)</sup>, chọn chức năng <sup>(1)</sup>, Vào sổ, hệ thống hiển thị màn hình chi tiết văn bản đến (Hình 2-5-2)
- Bước 3: Nhập số vào sổ văn bản đến của đơn vị, sau đó nhấn nút Lưu

| <sup>у</sup> біао<br>ІСН   | тнông<br>VŲ C | Î VẬN TẢI THÌ<br>ĈÔNG | ÀNH PHỐ HỒ C | CHÍ MINH              | СТУТИН                                                                                                    | H 1TV BXMĐ |
|----------------------------|---------------|-----------------------|--------------|-----------------------|----------------------------------------------------------------------------------------------------|------------|
| Trang c                    | hủ D          | )ịch vụ công 🚽        | - Quản lý vă | in bản 👻 Hướng dẫn    |                                                                                                    |            |
| Số ký hiệu Từ ngày         |               |                       |              | Từ ngày               | 25/09/2017 Dến ngày 25/10/20                                                                                                    | 018        |
| Đơn vị phát hành Trích yếu |               |                       |              | Trích yếu             |                                                                                                    |            |
| Văn bản hủy Tìm kiếm       |               |                       |              |                       |                                                                                                    |            |
| Н                          | łủy           | Phục hồi              |              |                       |                                                                                                    |            |
| Chọn                       | STT           | Tiện ích              | Ngày gửi     | Đơn vị phát hành      | Thông tin văn bản đến                                                                                                    | Xử lý      |
|                            | 1             | Ø                     | 06/09/2018   | Sở giao thông vận tải | Số ký hiệu: 10053/SGTVT-VTĐB<br>Ngày văn bản: 06/09/2018<br>Trích yếu: Thực hiện chế độ báo cáo theo Thông tư số 63/2014/TT-<br>BGTVT quy định về tổ chức, quân lý hoạt động vận tải hành khách, vận<br>tải hàng hóa bằng xe ô tô | ø          |
|                            | 2             | Ø                     | 25/08/2018   | Sở giao thông vận tải | <mark>Số ký hiệu:</mark> 9319/SGTVT-VTĐB<br><mark>Ngày văn bản:</mark> 14/08/2018<br><b>Trích yếu:</b> phương tiện vi phạm không truyền dữ liệu thiết bị giám sát<br>hành trình về Tông cục Đường bộ Việt Nam                     | Vào số     |
|                            | 3             | Ø                     | 25/08/2018   | Sở giao thông vận tải | <mark>Số ký hiệu:</mark> 9318/SGTVT-VTĐB<br><mark>Ngày văn bản:</mark> 14/08/2018<br><b>Trích yếu:</b> triển khai thực hiện công văn số 4587/TCĐBVN-VT ngày 24<br>tháng 7 năm 2018 của Tổng cục Đường bộ Việt Nam                 | C Huy      |

Hình 2-5-1: Màn hình danh sách văn bản đến

| VỤ CÔNG           | NH PHỐ HỒ CHÍ MINH                          |                      |                            |                          | CTY TN  |  |
|-------------------|---------------------------------------------|----------------------|----------------------------|--------------------------|---------|--|
| hủ Dịch vụ công 🗸 | Quản lý văn bản 👻 Hướng dẫn                 |                      |                            |                          |         |  |
| Số đến theo số*   | 1                                           |                      | Ngày đến*                  | 25/10/2018               | Ē       |  |
| Số ký hiệu*       | 9319/SGTVT-VTĐB                             |                      | Ngày văn bản*              | 14/08/2018               |         |  |
| Loại văn bản*     | Công văn                                    | •                    | Độ khẩn                    | Thường                   | •       |  |
| Lĩnh vực          |                                             | •                    | Người ký                   |                          |         |  |
| Đơn vị phát hành* | Sở giao thông vận tải 🗙                     |                      |                            |                          |         |  |
| Trích yếu*        | phương tiện vi phạm không truyề             | n dữ liệu thiết bị g | giám sát hành trình về Tổi | ng cục Đường bộ Việt Nam |         |  |
|                   |                                             |                      |                            |                          |         |  |
| Văn bản liên kết  |                                             |                      |                            |                          |         |  |
| Phương thức nhận  | Điện tử                                     | •                    | Số tờ                      |                          |         |  |
| Tệp nội dung      |                                             |                      | Chọn                       |                          |         |  |
|                   | (*.doc,*.docx,*.xls,*.xlsx,*.pdf,*.tif,*.jp | g,*.png kích thước<  | =10MB)                     |                          |         |  |
|                   | Tên File                                    |                      |                            |                          | Tải Xóa |  |
|                   | 8-2018-niepnoj-tbgsht.doc                   |                      |                            |                          | ⊎ X     |  |

Hình 2-5-2: Màn hình tiếp nhận văn bản đến qua mạng từ Sở GTVT

#### II.2.6. Tra cứu văn bản đến qua mạng từ Sở GTVT

- Bước 1: Từ màn hình Trang chủ, vào menu Quản lý văn bản\Tra cứu văn bản đến, hệ thống hiển thị màn hình Tra cứu văn bản đến (Hình 2-6-1)
- Bước 2: Nhập tiêu chí tìm kiếm (tùy chọn), sau đó nhấn nút Tìm kiếm, hệ thống hiển thị kết quả tìm kiếm trên lưới bên dưới
- Bước 3: Nhấn nút <sup>(1)</sup>, chọn chức <sup>(1)</sup> Xem , hệ thống hiển thị màn hình chi tiết văn bản đến

| <sup>r</sup> giao thông vận tải thành ph<br>ICH VỤ CÔNG                                                                                                    | ố Hồ CHÍ MINH       |            |               |          |                   | TNHH 1TV B |
|----------------------------------------------------------------------------------------------------|---------------------|------------|---------------|----------|-------------------|------------|
| rang chủ Dịch vụ công 🗸 Quản lý                                                                                                    | văn bản 👻 Hướng dẫn |            |               |          |                   |            |
| Số đến                                                                                                    | Từ Ngày             |            |               | Đến ngày |                   |            |
| Số ký hiệu                                                                                                    | Từ Ngày             | 25/09/2017 |               | Đến ngày | 25/10/2018        |            |
| Đơn vị phát hành                                                                                                    | Trích yếu           |            |               |          |                   |            |
|                                                                                                    |                     | Tìm kiếm   |               |          |                   |            |
| STT Tiện Số đến Thố                                                                                                    | ng tin văn bản đến  | Đơ         | ơn vị phát hà | nh       | Tình trạng        | Xử lý      |
| Số ký hiệu: 6250H/SGTVT-VTDB     Ngày văn bản: 01/06/2018       1     01/BCMD     Ngày văn bản: 01/06/2018       23/10/2018)     Trích yếu: V/v đề nghi tiếp tuc hỗ trợ thông tin quy định quản lý<br>kinh doanh văn tải bảng xe ô tô |                     |            |               |          |                   | Yem Xem    |
|                                                                                                    | dòng hiển thị 10 ▼  |            |               |          | Tổng số dòng: 1 / | 1 trang    |

Hình 2-6-1: Màn hình Tra cứu văn bản đến

#### II.2.7. Phát hành văn bản qua mạng đến Sở GTVT

 Bước 1: Từ màn hình Trang chủ, vào menu Quản lý văn bản\Phát hành văn bản đi, hệ thống hiển thị màn hình Thông tin văn bản đi (Hình 2-7-1)

- Bước 2: Nhập các thông tin bắt buộc bao gồm: Số phát hành, ngày văn bản, loại văn bản, nơi nhận, trích yếu, tệp nội dung
  - Bước 3: Nhấn nút Phát hành

| sở giao thông vận tải thàn<br>DỊCH VỤ CÔNG | CTY TNHH 1TV BXMĐ                                                       |               |            |   |
|--------------------------------------------|-------------------------------------------------------------------------|---------------|------------|---|
| Trang chủ Dịch vụ công 🗸 Qu                | uản lý văn bản 👻 Hướng dẫn                                              |               |            |   |
| Thông tin văn bản đi                       |                                                                         |               |            |   |
| THÔNG TIN VĂN BẢ                           | ÅN .                                                                    |               |            |   |
| Số phát hành*                              |                                                                         | Ngày văn bản* | 25/10/2018 | Ē |
| Loại văn bản*                              | Báo cáo 🔻                                                               | Độ khẩn       | Thường     | • |
| Nơi nhận*                                  |                                                                         |               |            |   |
|                                            | Nhập đơn vị cần chọn                                                    |               |            | • |
| Trích yếu*                                 |                                                                         |               |            |   |
|                                            |                                                                         |               |            |   |
| Văn bản liên kết                           | Nhập văn bản liên kết                                                   |               |            |   |
| Tệp nội dung                               |                                                                         | Chọn          |            |   |
|                                            | (*.doc,*.docx,*.xls,*.xlsx,*.pdf,*.tif,*.jpg,*.png kic<br>thuroc<=10MB) | h             |            |   |
| Lĩnh vực                                   |                                                                         | ▼ Số bản 1    | Số trang 1 |   |
| Ghi chú                                    |                                                                         |               |            |   |
|                                            |                                                                         |               |            |   |

Hình 2-7-1: Màn hình Thông tin văn bản đi

### II.2.8. Tra cứu văn bản phát hành qua mạng đến Sở GTVT

- Bước 1: Từ màn hình Trang chủ, vào menu Quản lý văn bản\Tra cứu văn bản đi, hệ thống hiển thị màn hình Tra cứu văn bản đi (Hình 2-8-1)
- Bước 2: Nhập tiêu chí tìm kiếm (tùy chọn), sau đó nhấn nút Tìm kiếm, hệ thống hiển thị kết quả tìm kiếm trên lưới bên dưới
- 🛛 Bước 3: Nhấn nút 🔯
  - Chọn chức năng <sup>(Nem</sup> để xem chi tiết văn bản)
  - Chọn chức năng <sup>La</sup> Xem trạng thái liên thông để xem trạng thái liên thông của văn bản

| ở giao thông vận tải thành phố hồ chí minh<br>DỊCH VỤ CÔNG |                          |                                                           |                                                                  |         |                         |   |     |                                         |          | TY TNHH 1T          | / BXM <sup>.</sup><br>Logou |
|------------------------------------------------------------|--------------------------|-----------------------------------------------------------|------------------------------------------------------------------|---------|-------------------------|---|-----|-----------------------------------------|----------|---------------------|-----------------------------|
| Frang chủ Dịch vụ cô                                       | ng 🗸 🛛 Quản lỵ           | ý văn bản 👻 Hướ                                           | ng dẫn                                                           |         |                         |   |     |                                         |          |                     |                             |
| Mã dự thảo                                                 |                          |                                                           | Từ Ngày *                                                        |         | 25/09/2017              | Ē | Đến | ngày *                                  | 25/10/20 | 18                  |                             |
| Số phát hành                                               |                          |                                                           | Từ Ngày                                                          |         |                         | Ē | Đến | ngày                                    |          | Ē                   |                             |
| Nơi nhận                                                   |                          |                                                           | Trích yếu                                                        |         |                         |   |     |                                         |          |                     |                             |
|                                                            |                          |                                                           |                                                                  | Tìm kié | ěm                      |   |     |                                         |          |                     |                             |
| STT Tiện<br>ích                                            | Số phát hành             | Thông tin văn bản                                         |                                                                  |         | Nơi nhận                |   |     | Thông tin xử lý                         |          | Xử lý               |                             |
| 1 🔮                                                        | 121211<br>( 21/09/2018 ) | Loại: Giấy mời<br>Trích yếu: Test 2<br>Tình trạng: Đã ph  | át hành                                                          | - Sở Gi | - Sở Giao Thông Vận Tải |   |     | Nội dung xử lý:<br>Trả lời công văn số: |          | ø                   |                             |
| 2 🔮                                                        | 1212<br>( 24/09/2018 )   | Loại: Quyết định<br>Trích yếu: Test1<br>Tình trạng: Đã ph | Loại: Quyết định<br>Trích yếu: Test1<br>Tình trạng: Đã phát hành |         | - Sở Giao Thông Vận Tải |   |     | Nội dung xử lý:<br>Trả lời công văn số: | 0        | Xem                 |                             |
| з 🖉                                                        | 1212<br>( 17/08/2018 )   | Loại: Hợp đồng<br>Trích yếu: Test<br>Tình trạng: Đã ph    | Loại: Hợp đồng<br>Trích yếu: Test                                |         | ao Thông Vận Tải        |   |     | Nội dung xử lý:<br>Trả lời công văn số: |          | Xem trạng thái liên | 1 thông                     |

Hình 2-8-1: Màn hình Tra cứu văn bản đi

| 📄 Quá trình xử lý |               |                       |            |             |                     | × |
|-------------------|---------------|-----------------------|------------|-------------|---------------------|---|
| Số văn bản        | Ngày ban hành | Tên đơn vị            | Trạng thái | Người xử lý | Ngày xử lý          |   |
| 121211            | 21/09/2018    | Sở giao thông vận tải | Đã đến     |             | 24/09/2018 09:08:20 |   |
| 🗢 Trở về          |               |                       |            |             |                     |   |

Hình 2-8-2: Màn hình xem trạng thái liên thông văn bản đã phát hành

## II.3. Các vấn đề thường gặp

| Stt | Nội dung                                                         | Cách xử lý                                                                                     |
|-----|------------------------------------------------------------------|------------------------------------------------------------------------------------------------|
| 1   | Không truy cập được hệ thống theo địa<br>chỉ IP đã được cung cấp | Kiểm tra máy tính có kết nối được mạng internet hay không.                                     |
| 2   | Không đăng nhập được hệ thống                                    | Kiểm tra lại tên đăng nhập và mật khẩu.                                                        |
|     |                                                                  | Trường hợp đăng nhập sai mật khẩu 5 lần liên<br>tiếp, hệ thống sẽ khóa tài khoản trong 20 phút |
|     |                                                                  |                                                                                                |
|     |                                                                  |                                                                                                |
|     |                                                                  |                                                                                                |
|     |                                                                  |                                                                                                |